## Signing Into Read&Write With a Take Home Code

Last Modified on Thursday, 03-Aug-2023 19:45:30 BST

In Read&Write version 12.0.51, we've introduced the option to sign into Read&Write using a Take Home Code. This option is available for licenses that include the Take Home option. The Read&Write Take Home Code is managed by your organisation. If you have been given a Take Home Code by your organisation, you can activate Read&Write by following the steps below:-

1. Click the **icon** on the top of your Read&Write toolbar.

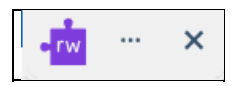

2. Click on the Use Take Home Code option.

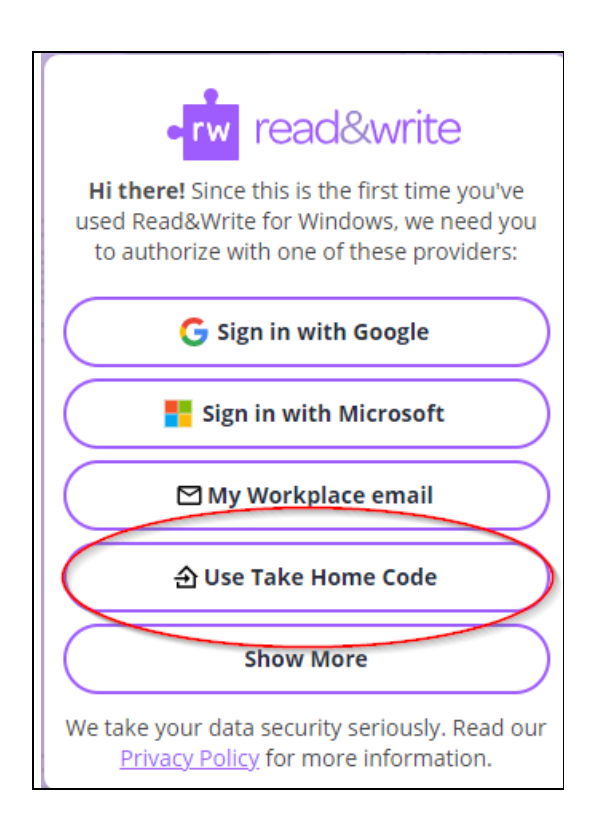

4. Enter your new Take Home Code and click **Continue**.

| •rw read&write                                                                                       |
|----------------------------------------------------------------------------------------------------|
| If your school or organization has provided<br>you with a Take Home Code, you can enter it<br>below. |
| Take Home Code                                                                                       |
| Take Home Code                                                                                       |
| Sign In                                                                                              |

Read&Write will now be activated and ready for you to use.

**Please note:-** This license is to be used by authorised members of the licensee's organisation only. Unauthorised usage is in violation of the site license agreement.